操作手順

(スマートフォンで申請した場合の画像です。)

## <mark>事前登録(申請者ID仮登録)</mark>

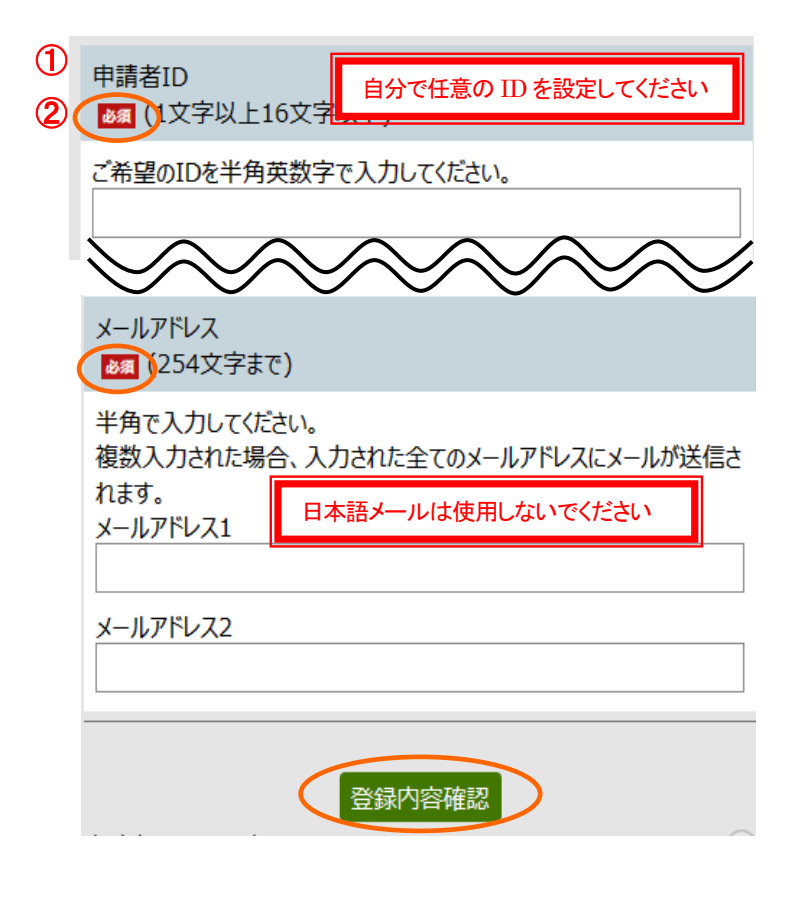

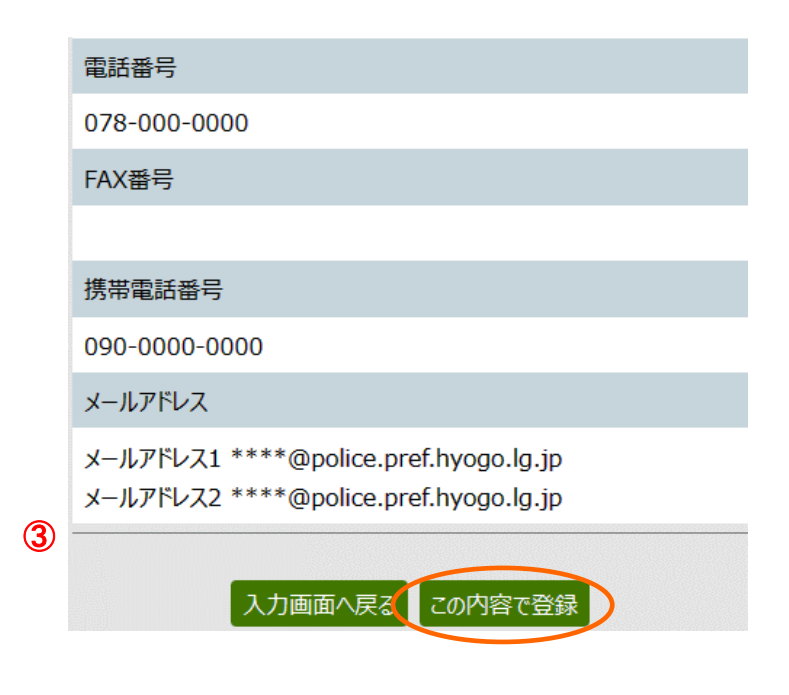

- 兵庫県警ホームページのの「申請者 ID未発行の方はこちら」をクリックす ると、「申請者 I D区分選択」画面が 表示され、画面下部の「利用規約に同 意して、個人向け申請者 I D仮登録を 行う」をクリックすると、左の画面が 表示されます。
- ② M の必須項目は誤りなく入力し、 「登録内容確認」をクリックしてくだ さい。
- ※ メールアドレスは、確実に届く本人のメールアドレスを入力[半角]してください。
- ※ 日本語メールアドレスは使用しない でください。
- ※ 申請者 ID は、本登録時にここで入力 した ID と同じ文字を入力します。
- ※ メールアドレスを登録する際、ドメ イン指定受信等の拒否設定を行ってい ないかどうかあらかじめ確認してくだ さい。ドメイン「@elg-front.jp」で受 <u>信できるように設定してください。</u>
- ③ 内容確認画面となりますので、再度 内容を確認し、問題なければ、ページ 下部にある「この内容で登録」をクリ ックしてください。

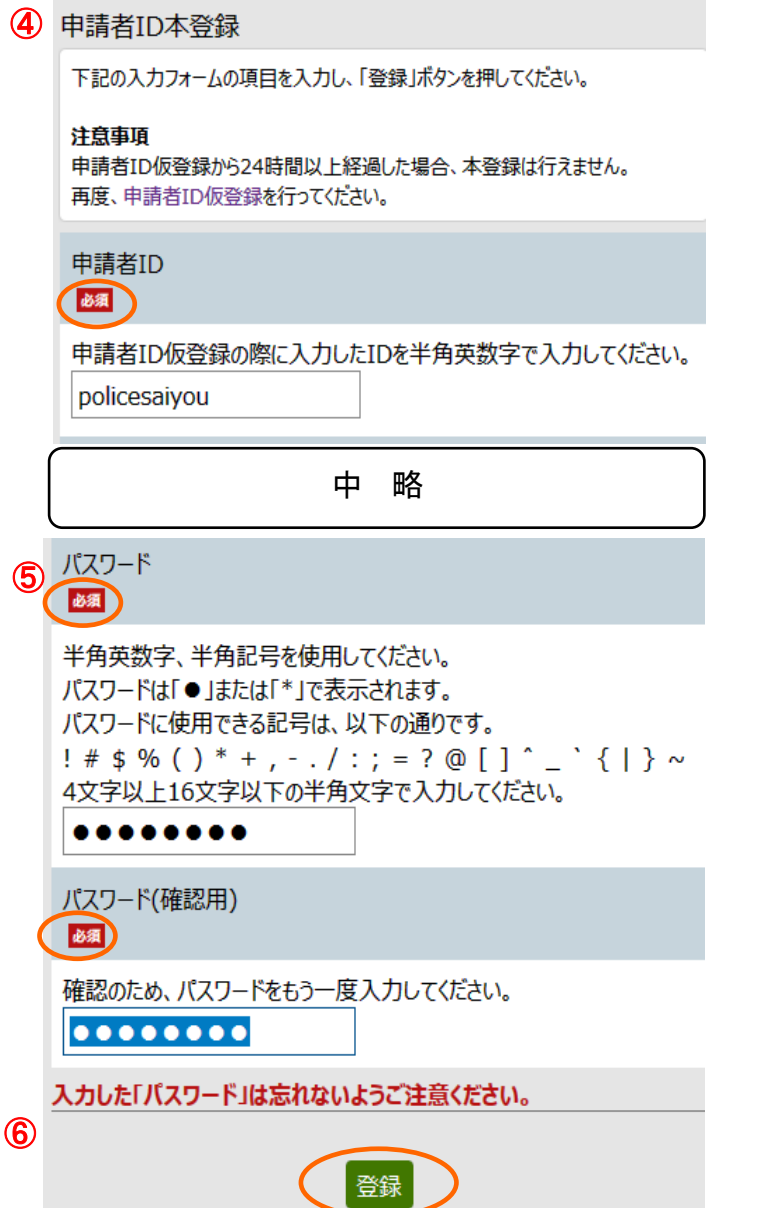

 ④ 登録したメールアドレスに、本登録 を行うための URL が送られてくるの で、アクセスし、本登録を行ってくだ さい。

⑤ ID 仮登録から 24 時間以内に本登録 を行ってください。また、入力したパ スワードは忘れないようにしてください。

⑥ Mail 部分を入力し「登録」をクリ ックすると本登録完了です。